## 原创文章,转载请注明出处。

更多实用资料请登录方正智芯官网:<u>www.founderchip.com</u>

## 作者:北岛李工

(公)方正智芯

前面的文章我们介绍了SIMATIC S7-200 Smart的PROFIBUS-DP扩展模块-EM DP01(<u>如何将S7-200 Smart连接到Profibus-DP网络?</u>),今天这篇文章,我 们通过实例来介绍EM DP01的配置(GSD文件安装与网络组态)。

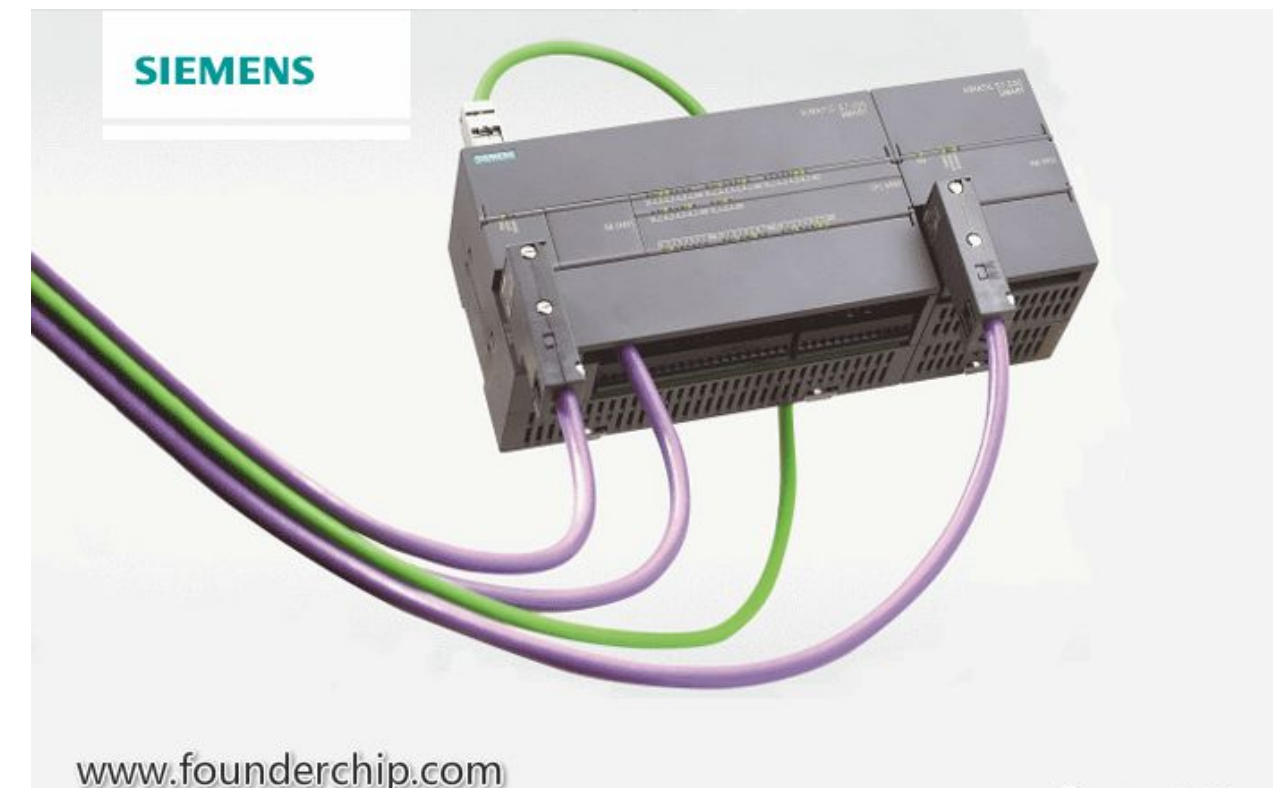

本文的实验环境如下:

PROFIBUS-DP主站(Master): CPU 315-2DP; PROFIBUS-DP从站(Slave): CPU ST40(带EM DP01模块); 软件环境:博途(TIA Portal)V13;

首先,我们打开博途V13,新建一个项目,添加CPU 315-2DP; 由于博途V13硬件目录中没有EM DP01,所以我们需要手动添加其GSD文件 (可以去西门子官网或方正智芯官网下载)。

手动添加EM DP01的步骤如下:

**1)** 点击【选项 (Option )】菜单,找到【管理GSD文件 (Manage general station description files )】,如下图:

| Siemens - D:\FDCP_Project\EMDP0                                        | 11\Project1\Project1                                                                                      |                |
|------------------------------------------------------------------------|----------------------------------------------------------------------------------------------------|----------------|
| Project Edit View Insert Online<br>🖥 🎦 🔚 Save project 🔳 🐰 🗐 🕻          | Options Tools Window Help                                                                                 | e 🖉            |
| Project tree                                                           | Support packages                                                                                          | net            |
| Devices                                                                | Manage general station description files (GSD)<br>Start Automation License Manager<br>Show reference text | ions           |
| ▼ T Project1                                                           | []] Global libraries                                                                                      | •              |
| Add new device                                                         | PLC_1                                                                                                    |                |
| ✓ □ PLC_1 [CPU 315-2 DP] □ Device configuration ○ Online & diagnostics | Crosis-2 Dr<br>口<br>心-方正                                                                                  | <b>。</b><br>省心 |
| Program blocks                                                         | 000005.0000000                                                                                            |                |

2) 在弹出的对话框中,点击【浏览】定位到你下载的GSD文件夹,勾选找到的 GSD文件,点击【安装(install)】,如下图:

| Manage general | station description | ı files |          |                   | ×        |
|----------------|---------------------|---------|----------|-------------------|----------|
| Source path:   | D:\Software\DP01_GS | D_Files |          |                   |          |
| Content of imr | oorted path         |         |          |                   |          |
| File           | in the particular   | Version | Language | Status            | Info     |
| siem81c7.gs    | d                   | version | Default  | Not yet installed | PROFIBUS |
|                |                     |         |          |                   |          |
|                |                     |         |          |                   |          |
|                |                     |         |          |                   |          |
|                |                     |         |          |                   |          |
|                |                     |         |          |                   |          |
|                |                     |         |          |                   |          |
|                |                     |         |          |                   |          |
|                |                     |         |          |                   |          |
|                |                     |         |          |                   |          |
| <              |                     |         |          |                   | >        |
|                |                     |         |          | Delete            | 方理智志     |

3) 会出现安装画面直到安装完成,如下图:

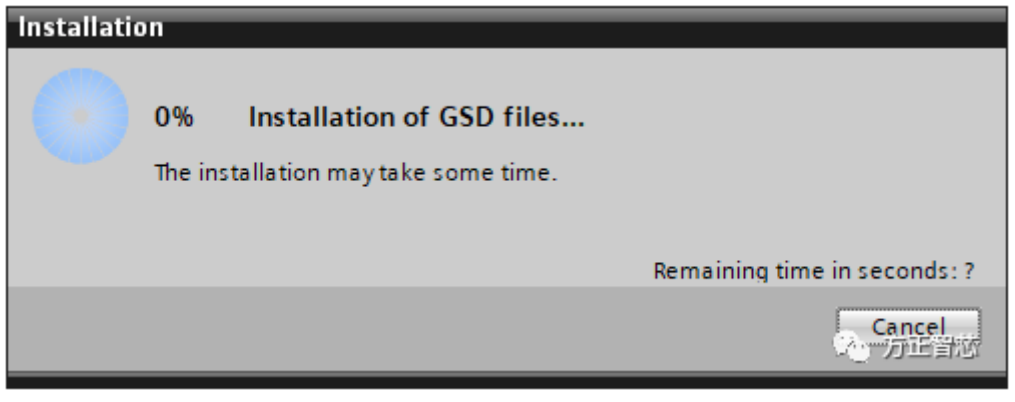

| nsta | allation result  |             |              |  |  |
|------|------------------|-------------|--------------|--|--|
| M    | lessage          |             |              |  |  |
|      | Installation was | completed s | uccessfully. |  |  |
|      |                  |             |              |  |  |
|      |                  |             |              |  |  |
|      |                  |             |              |  |  |
|      |                  |             |              |  |  |
|      |                  |             |              |  |  |
|      |                  |             |              |  |  |
|      |                  |             |              |  |  |
|      |                  |             |              |  |  |
|      |                  |             |              |  |  |
|      |                  |             |              |  |  |
|      |                  |             |              |  |  |

**4)**安装完成后,点击【关闭(Close)】,系统会自动更新硬件目录,如下

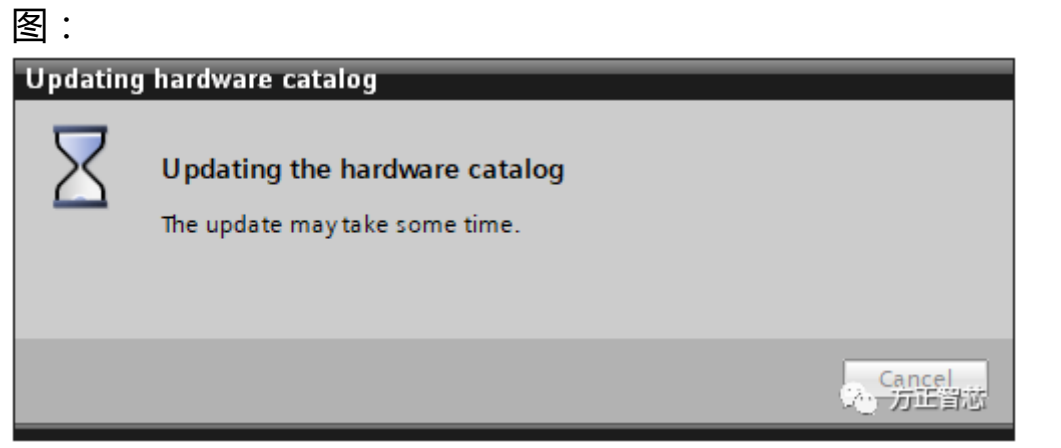

安装完成后,在网络视图的【硬件目录(Hardware catalog)】中会看到新添加的【EM DP01 PROFIBUS-DP】模块,如下图:

| Project1 > Devices & networks        |              | _ <b>= =</b> × | Hardware catalog                        |
|--------------------------------------|--------------|----------------|-----------------------------------------|
| 🚆 Topology view                      | hetwork view | evice view     | Options                                 |
| Network 1 Connections HMI connection | - 🕎 🔛 🔍 1    | : 🖪 🗍          |                                         |
|                                      |              | ^              | ✓ Catalog                               |
|                                      |              |                | <search></search>                       |
| PLC 1                                |              |                | 📝 Filter                                |
| CPU 315-2 DP                         |              |                | Distributed I/O                         |
|                                      |              |                | Field devices                           |
|                                      |              |                | <ul> <li>Other field devices</li> </ul> |
|                                      |              |                | PROFINET IO                             |
|                                      |              |                | ✓ ☐ PROFIBUS DP                         |
|                                      |              |                | Drives                                  |
|                                      |              |                | Encoders                                |
|                                      |              | Z              | 🕨 🛅 Gateways                            |
|                                      |              | two            | 🕨 🛅 General                             |
|                                      |              | - 7            | Ident systems                           |
|                                      |              | ▲ 101          | ✓ Im PLCs                               |
|                                      |              |                | 👻 🛅 SIEMENS AG                          |
|                                      |              |                |                                         |
|                                      |              |                | 👻 🛅 EM DP01 PROFIBUS-DP                 |
|                                      |              |                | 【・たち7-方年町2005次A0<br>▶ □ SIMOTION        |

将【EM DP01 PROFIBUS-DP】模块拖拽到网络中,并将它与之前添加的CPU 315-2DP的DP相连,组成PROFIBUS-DP网络,如下图:

| Project1 > Devices & networks      |                          |                 |              |
|------------------------------------|--------------------------|-----------------|--------------|
|                                    |                          | 📱 Topology view | Network view |
| Network Connections HMI connection | 🔽 🛍 📲 🖿 🔍 ±              |                 |              |
|                                    |                          |                 |              |
| PLC_1 [<br>CPU 315-2 DP            | Slave_1<br>EM DP01 PROFI |                 |              |
| PROFIBUS                           | 1                        |                 | 方正智芯         |

选中新建立的PROFIBUS网络,可以在其属性窗口中查看或修改相关的属性,如 下图:

| Network                                                                                                    | onnection 💌 🕎 🖽                                                                   | € <b>.</b> ±    | 🚰 Topology view | hetwork view        | v 🛐 Devi              |
|----------------------------------------------------------------------------------------------------|-----------------------------------------------------------------------------------|-----------------|-----------------|---------------------|-----------------------|
| PLC_1<br>CPU 315-2 DP                                                                                                    | Slave_1<br>EM DP01 PROFI<br>PLC_1<br>PROFIBUS_1                                   |                 |                 |                     |                       |
|                                                                                                    |                                                                                   |                 |                 |                     |                       |
| < m<br>PROFIBUS_1 [Profibus]                                                                                                    |                                                                                   |                 | > 100           | 0%<br>🗓 Info 追 🗓 Di | agnostics             |
| Korrel (Profibus)     General IO tags System                                                                                                    | em constants Texts                                                                |                 | > 100           | 0%                  | agnostics             |
| M     PROFIBUS_1 [Profibus]     General IO tags System     General ID tags System                                                                                                    | em constants Texts Network settings                                               |                 | Properties      | 0%<br>1 Info 🚺 🕑 Di | agnostics             |
| K     III       PROFIBUS_1 [Profibus]       General       IO tags       System       General       Network settings       Cable configuration                                                                                               | em constants Texts Network settings                                               |                 | Properties      | 0%                  | agnostics             |
| K     III       PROFIBUS_1 [Profibus]       General       IO tags       System       General       Network settings       Cable configuration       Additional network devices                                                              | em constants Texts Network settings Highest PROFIBUS address:                     | 126             | Properties      | 0%                  | agnostics             |
| Control     PROFIBUS_1 [Profibus]       General     IO tags     System       General     IO tags     System       General     Cable configuration     Additional network devices       Bus parameters     Bus parameters     Bus parameters | em constants Texts Network settings Highest PROFIBUS address: Transmission speed: | 126<br>1.5 Mbps | Properties      | 0%                  | ■] —— Ţ—<br>agnostics |

好了,关于EM DP01 GSD文件的安装与PROFIBUS-DP网络的组态就先介绍到这里,下一篇文章我们介绍如何在DP主站(CPU 315-2DP)与从站(EM DP01)之间组态数据交换。

方正智芯官网(www.founderchip.com)在本文的底部提供【EM DP01】 GSD文件的下载,如果你喜欢这篇文章,也可以下载本文的PDF版本。 小程序【李工谈工控】提供方便的文章检索功能,欢迎体验:

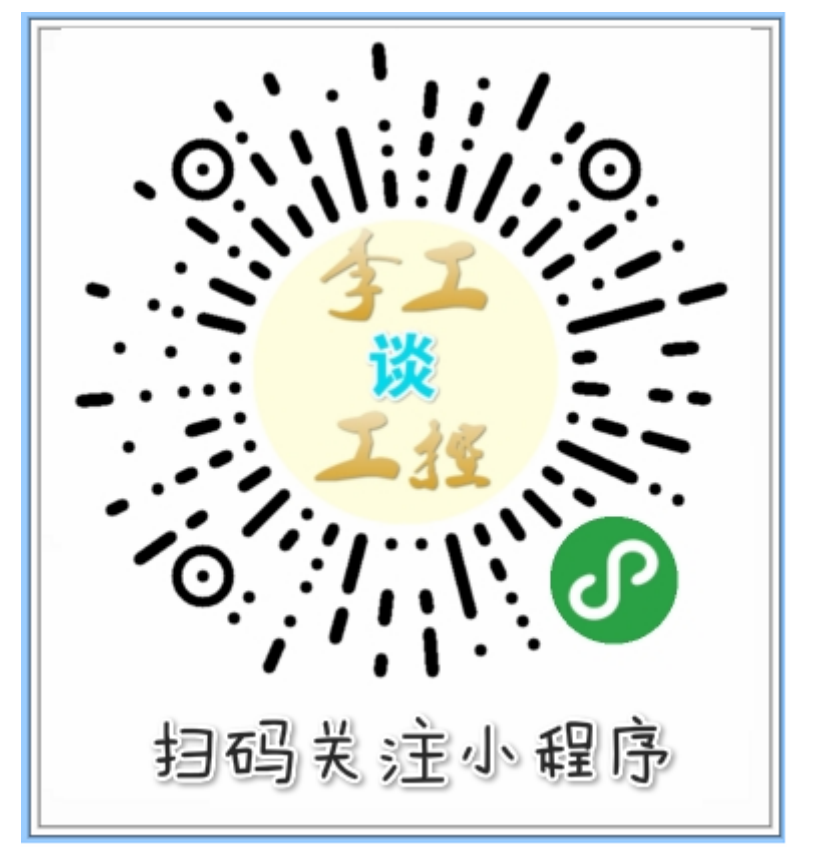